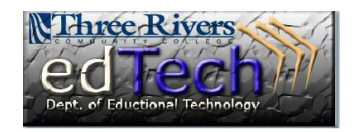

To permanently delete e-mails from Outlook Web App "web-mail" (all at once)

1) Click your Deleted Items folder.

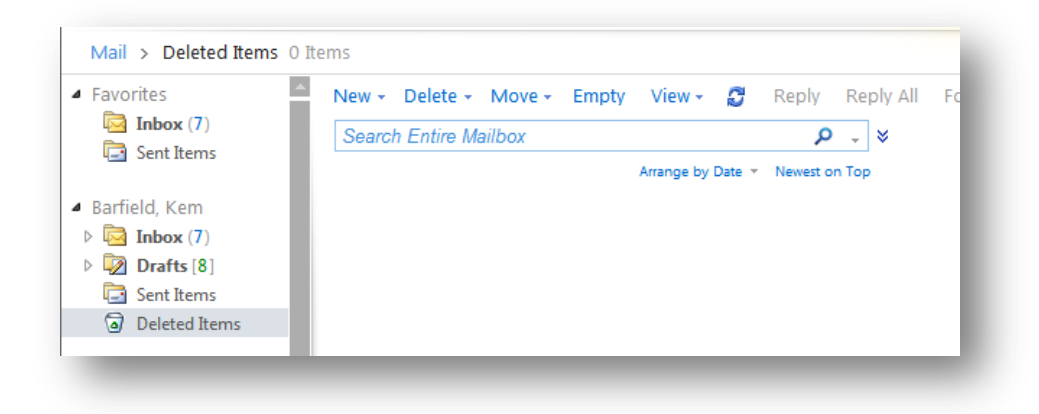

2) Click the Empty link near the top of the screen.

| <ul> <li>Favorites</li> </ul>     |          | New - Delete - N                                              | Nove - Empty                      | View 👻 🛔                       | 🖸 Reply | Reply All | F |
|-----------------------------------|----------|---------------------------------------------------------------|-----------------------------------|--------------------------------|---------|-----------|---|
| Inbox (7)                         |          | Search Entire Maill                                           | box                               |                                | Q       | - ×       |   |
| Jen Sent Ite                      | ms       | Arrange by Date 👻 Newest on Top                               |                                   |                                |         |           |   |
| <ul> <li>Barfield, Ker</li> </ul> | n        |                                                               |                                   |                                |         |           |   |
| Distance Index (                  | 7)       |                                                               |                                   |                                |         |           |   |
| Drafts                            | [8]      |                                                               |                                   |                                |         |           |   |
| Deleted                           | Items    |                                                               |                                   |                                |         |           |   |
| Ja Deleted                        | incerns. |                                                               |                                   |                                |         |           |   |
|                                   | Items    |                                                               |                                   |                                |         |           |   |
|                                   | items    | _                                                             | _                                 | -                              | -       | -         |   |
|                                   | Aleriis  |                                                               | -                                 |                                |         | -         |   |
| (a) Deleted                       | Empty De | latad itoms                                                   |                                   |                                | ×       |           |   |
|                                   | Empty De | leted Items                                                   |                                   |                                | ×       |           |   |
|                                   | Empty De | leted Items<br>Are you sure that you                          | want to delete                    | all the item                   | ×<br>15 |           |   |
|                                   | Empty De | leted Items<br>Are you sure that you<br>and subfolders in the | want to delete<br>Deleted Items t | all the item<br>folder?        | X<br>15 |           |   |
|                                   | Empty De | leted Items<br>Are you sure that you<br>and subfolders in the | want to delete<br>Deleted Items   | all the item<br>folder?        | X<br>15 |           |   |
|                                   | Empty De | leted Items<br>Are you sure that you<br>and subfolders in the | want to delete<br>Deleted Items f | all the item<br>folder?<br>Yes | ×<br>15 |           |   |